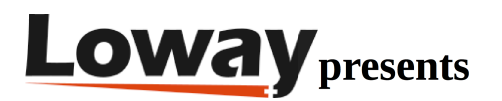

# QueueMetrics On Premise Quick Setup Guide for VitalPBX

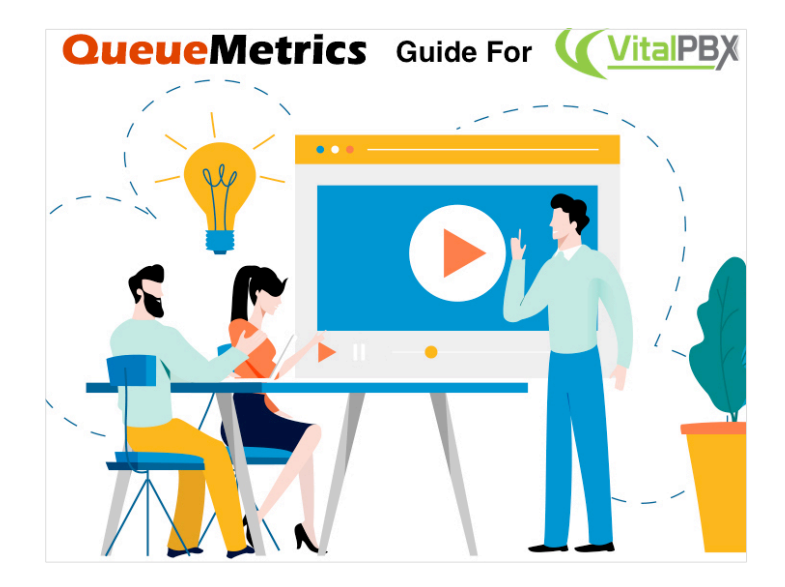

#### **QueueMetrics On Premise on VitalPBX**

If you are testing QueueMetrics On Premise on your VitalPBX platform, read ahead to find out how to quickly set everything up.

#### QueueMetrics

QueueMetrics is a highly scalable monitoring and reporting suite that addresses the needs of thousands of contact centers worldwide and offers a broad range of integrated benefits like agent productivity monitoring, target measurement, conversion rates tracking, realtime campaign statistics analysis and an easy to use interface. It's available on premise or as a cloud hosted solution service.

## QueueMetrics On Premise Quick Setup (VitalPBX)

#### QueueMetrics On the same machine

If you are installing QueueMetrics on the same machine as the PBX, just add our repository and install the package:

wget -P /etc/yum.repos.d http://yum.loway.ch/loway.repo

yum install queuemetrics

Now, install the Uniloader service. This service will grab the data from your PBX and send it to your QueueMetrics instance.

yum install uniloader

Install QueueMetrics on a different Machine

If you are installing QueueMetrics on a different machine, follow the next steps.

NOTE: We are assuming that you are using a CentOS 7 machine (or more recent), as recommended. If you are using a Debian system, please contact support at support@loway.ch for instructions.

On the QueueMetrics machine run:

wget -P /etc/yum.repos.d http://yum.loway.ch/loway.repo

yum install queuemetrics

Once the installation is complete, you can access QueueMetrics through your browser, at

http://IPADDRESS:8080/queuemetrics

Here, you will be prompted to accept the license, and to create a QueueMetrics database. Input your MySQL root Username and Password, and follow the steps presented by the wizard.

Install Uniloader on your VitalPBX

Uniloader is a service that reads the queue data from VitalPBX and sends it to QueueMetrics.

To install Uniloader on your PBX, run the following commands

wget -P /etc/yum.repos.d http://yum.loway.ch/loway.repo

yum install uniloader

Copyright ©Loway 2020 · all rights reserved · www.loway.ch

Setup Uniloader

We need to setup the Uniloader with your QueueMetrics information.

Edit the following file:

/etc/sysconfig/uniloader

and, since we are using the On Premise version of QueueMetrics, we can delete or comment the QueueMetrics-Live section, and uncomment and edit the Local QueueMetrics instance section, like so:

QUEUELOG=/var/log/asterisk/queue\_log # QUEUELOG="/var/log/freeswitch/queue.log" LOGFILE=/var/log/asterisk/uniloader.log LOCKFILE=/var/lock/subsys/uniloader PIDFILE=/var/run/uniloader.pid # Local QueueMetrics instance URI="mysql:tcp(QMIPADDRESS:3306)/queuemetrics?allowOldPasswords=1" LOGIN=queuemetrics PASS=javadude TOKEN=P001

Be sure to change QMIPADDRESS with the ip address of the QueueMetrics machine.

LOGIN and PASS are already set with the default Username and Password for the QueueMetrics database.

Once this is all setup, restart the service with:

systemctl restart uniloader

or, if that doesn't work, with

service uniloader restart

#### Configuration

Creating the Queues and Agents in QueueMetrics:

From your QueueMetrics Homepage, you will be able to create the Agents and Queues.

Create an Agent with:

- "Asterisk agent code" agent/400 (same as the extension that you want to monitor)
- "Agent description" will be the name of the extension (it can be whatever Name you prefer)

Create a Queue with:

- "Queue alias" will be the name of the Queue in QueueMetrics (it can be whatever Name you prefer)
- "Queue(s)" Q999 the same as the Queue number on your PBX (preceded by the letter "Q")

NOTE: you are able to monitor more than one PBX queue under just one QueueMetrics queue by separating the queues with the "|" (pipe) symbol (Q999|Q1000|Q1001).

Now you should be able to see your Call Center activity under Start realtime monitoring or Start wallboard in the Homepage.

|                                                                                                    | (                                                                                                    |                                      |                                                                                                    |                                                                                                    |                                                                                                    |                                                                                                    |                                                                                 |                                                                                                    |                                                                                                    |                                                                                                    |                                                                                                    |                                                                                                    |                                                                                                    |                                                                                                    |                                                           |                                                                                                    |                                                                                                    |                                                                                                    |                                                                                                    |                                                                                                    |              |
|----------------------------------------------------------------------------------------------------|----------------------------------------------------------------------------------------------------|--------------------------------------|----------------------------------------------------------------------------------------------------|----------------------------------------------------------------------------------------------------|----------------------------------------------------------------------------------------------------|----------------------------------------------------------------------------------------------------|---------------------------------------------------------------------------------|----------------------------------------------------------------------------------------------------|----------------------------------------------------------------------------------------------------|----------------------------------------------------------------------------------------------------|----------------------------------------------------------------------------------------------------|----------------------------------------------------------------------------------------------------|----------------------------------------------------------------------------------------------------|----------------------------------------------------------------------------------------------------|-----------------------------------------------------------|----------------------------------------------------------------------------------------------------|----------------------------------------------------------------------------------------------------|----------------------------------------------------------------------------------------------------|----------------------------------------------------------------------------------------------------|----------------------------------------------------------------------------------------------------|--------------|
|                                                                                                    |                                                                                                    | 1                                    |                                                                                                    |                                                                                                    | 3                                                                                                    | 167                                                                                                    |                                                                                 |                                                                                                    | 2274                                                                                                    | 1                                                                                                    | (                                                                                                    | 893                                                                                                    |                                                                                                    |                                                                                                    | (                                                         | 3                                                                                                    |                                                                                                    |                                                                                                    |                                                                                                    |                                                                                                    |              |
|                                                                                                    | Answe                                                                                                    | ered Call                            | ls %                                                                                                    |                                                                                                    |                                                                                                    |                                                                                                    |                                                                                 |                                                                                                    |                                                                                                    |                                                                                                    |                                                                                                    |                                                                                                    |                                                                                                    | Lo                                                                                                    | ngest                                                     | Ongoir                                                                                                    | ng Wa                                                                                                    | it                                                                                                    |                                                                                                    |                                                                                                    |              |
|                                                                                                    |                                                                                                    |                                      |                                                                                                    |                                                                                                    |                                                                                                    | This                                                                                                    | is a                                                                            | form                                                                                                    | atted I                                                                                                    | Markdo                                                                                                    | wn                                                                                                    | text                                                                                                    |                                                                                                    |                                                                                                    |                                                           |                                                                                                    |                                                                                                    |                                                                                                    |                                                                                                    |                                                                                                    |              |
|                                                                                                    |                                                                                                    |                                      |                                                                                                    |                                                                                                    |                                                                                                    |                                                                                                    |                                                                                 | Here you ca                                                                                                    | n write whate                                                                                                    | ver you want!                                                                                                    |                                                                                                    |                                                                                                    |                                                                                                    |                                                                                                    | 1                                                         |                                                                                                    |                                                                                                    | Ν.                                                                                                    |                                                                                                    |                                                                                                    |              |
|                                                                                                    |                                                                                                    | 71.                                  | 8                                                                                                    |                                                                                                    |                                                                                                    | )                                                                                                    | You ca                                                                          | an also                                                                                                    | add a p                                                                                                    | icture or                                                                                                    | a aif.                                                                                                    |                                                                                                    |                                                                                                    |                                                                                                    |                                                           | 0:0                                                                                                    | )3                                                                                                    |                                                                                                    |                                                                                                    |                                                                                                    |              |
|                                                                                                    |                                                                                                    | *                                    |                                                                                                    |                                                                                                    |                                                                                                    |                                                                                                    |                                                                                 |                                                                                                    |                                                                                                    |                                                                                                    |                                                                                                    |                                                                                                    |                                                                                                    |                                                                                                    | Ν.                                                        | secon                                                                                                    | da                                                                                                    |                                                                                                    |                                                                                                    |                                                                                                    |              |
|                                                                                                    |                                                                                                    |                                      |                                                                                                    |                                                                                                    |                                                                                                    |                                                                                                    |                                                                                 |                                                                                                    | $\sim$                                                                                                    |                                                                                                    |                                                                                                    |                                                                                                    |                                                                                                    |                                                                                                    |                                                           |                                                                                                    |                                                                                                    |                                                                                                    |                                                                                                    |                                                                                                    |              |
|                                                                                                    | Los                                                                                                    | st Calls 9                           | 16                                                                                                    |                                                                                                    |                                                                                                    |                                                                                                    |                                                                                 | 1                                                                                                    | 18                                                                                                    |                                                                                                    |                                                                                                    |                                                                                                    |                                                                                                    |                                                                                                    | Read                                                      | y Ager                                                                                                    | nts                                                                                                    |                                                                                                    |                                                                                                    |                                                                                                    |              |
|                                                                                                    |                                                                                                    |                                      |                                                                                                    |                                                                                                    |                                                                                                    |                                                                                                    |                                                                                 | • • • • •                                                                                                    | $\sim$                                                                                                    | . //                                                                                                    |                                                                                                    |                                                                                                    |                                                                                                    |                                                                                                    |                                                           |                                                                                                    |                                                                                                    |                                                                                                    |                                                                                                    |                                                                                                    |              |
|                                                                                                    |                                                                                                    |                                      |                                                                                                    |                                                                                                    |                                                                                                    |                                                                                                    |                                                                                 | - H                                                                                                    | 112                                                                                                    | 111                                                                                                    |                                                                                                    |                                                                                                    |                                                                                                    |                                                                                                    |                                                           |                                                                                                    |                                                                                                    |                                                                                                    |                                                                                                    |                                                                                                    |              |
|                                                                                                    |                                                                                                    |                                      |                                                                                                    |                                                                                                    |                                                                                                    |                                                                                                    |                                                                                 | - 11                                                                                                    | $\mathbf{V}$                                                                                                    | $\nu$                                                                                                    |                                                                                                    |                                                                                                    |                                                                                                    |                                                                                                    |                                                           |                                                                                                    |                                                                                                    |                                                                                                    |                                                                                                    |                                                                                                    |              |
|                                                                                                    |                                                                                                    | 28                                   | 2                                                                                                    |                                                                                                    |                                                                                                    |                                                                                                    |                                                                                 | $\mathcal{U}$                                                                                                    | $\land \searrow$                                                                                                    | V                                                                                                    |                                                                                                    |                                                                                                    |                                                                                                    |                                                                                                    |                                                           | 5                                                                                                    |                                                                                                    |                                                                                                    |                                                                                                    |                                                                                                    |              |
|                                                                                                    |                                                                                                    | 20.                                  | <u> </u>                                                                                                    | 7                                                                                                    |                                                                                                    |                                                                                                    |                                                                                 |                                                                                                    | $\searrow$                                                                                                    | /                                                                                                    |                                                                                                    |                                                                                                    |                                                                                                    |                                                                                                    |                                                           | J                                                                                                    | ·                                                                                                    |                                                                                                    |                                                                                                    |                                                                                                    |              |
|                                                                                                    |                                                                                                    |                                      |                                                                                                    |                                                                                                    |                                                                                                    |                                                                                                    |                                                                                 |                                                                                                    |                                                                                                    |                                                                                                    |                                                                                                    |                                                                                                    |                                                                                                    |                                                                                                    | 1                                                         |                                                                                                    |                                                                                                    | 7                                                                                                    |                                                                                                    |                                                                                                    |              |
|                                                                                                    |                                                                                                    |                                      |                                                                                                    |                                                                                                    |                                                                                                    |                                                                                                    |                                                                                 |                                                                                                    |                                                                                                    |                                                                                                    |                                                                                                    |                                                                                                    |                                                                                                    |                                                                                                    |                                                           | _                                                                                                    | _                                                                                                    |                                                                                                    |                                                                                                    |                                                                                                    |              |
|                                                                                                    |                                                                                                    |                                      |                                                                                                    |                                                                                                    |                                                                                                    |                                                                                                    |                                                                                 |                                                                                                    |                                                                                                    |                                                                                                    |                                                                                                    |                                                                                                    |                                                                                                    |                                                                                                    |                                                           |                                                                                                    |                                                                                                    |                                                                                                    |                                                                                                    |                                                                                                    |              |
|                                                                                                    |                                                                                                    |                                      |                                                                                                    |                                                                                                    |                                                                                                    |                                                                                                    |                                                                                 |                                                                                                    |                                                                                                    |                                                                                                    |                                                                                                    |                                                                                                    |                                                                                                    |                                                                                                    |                                                           |                                                                                                    |                                                                                                    |                                                                                                    |                                                                                                    |                                                                                                    |              |
|                                                                                                    |                                                                                                    |                                      |                                                                                                    |                                                                                                    |                                                                                                    |                                                                                                    |                                                                                 |                                                                                                    |                                                                                                    |                                                                                                    |                                                                                                    |                                                                                                    |                                                                                                    |                                                                                                    |                                                           |                                                                                                    |                                                                                                    |                                                                                                    |                                                                                                    |                                                                                                    |              |
|                                                                                                    |                                                                                                    |                                      |                                                                                                    |                                                                                                    |                                                                                                    |                                                                                                    |                                                                                 |                                                                                                    |                                                                                                    |                                                                                                    |                                                                                                    |                                                                                                    |                                                                                                    |                                                                                                    |                                                           |                                                                                                    |                                                                                                    |                                                                                                    |                                                                                                    |                                                                                                    |              |
|                                                                                                    |                                                                                                    |                                      |                                                                                                    |                                                                                                    |                                                                                                    |                                                                                                    |                                                                                 |                                                                                                    |                                                                                                    |                                                                                                    |                                                                                                    |                                                                                                    |                                                                                                    |                                                                                                    |                                                           |                                                                                                    |                                                                                                    |                                                                                                    |                                                                                                    |                                                                                                    |              |
|                                                                                                    |                                                                                                    |                                      |                                                                                                    |                                                                                                    |                                                                                                    |                                                                                                    |                                                                                 |                                                                                                    |                                                                                                    |                                                                                                    |                                                                                                    |                                                                                                    |                                                                                                    |                                                                                                    |                                                           |                                                                                                    |                                                                                                    |                                                                                                    |                                                                                                    |                                                                                                    |              |
|                                                                                                    |                                                                                                    |                                      |                                                                                                    |                                                                                                    |                                                                                                    |                                                                                                    |                                                                                 |                                                                                                    |                                                                                                    |                                                                                                    |                                                                                                    |                                                                                                    |                                                                                                    |                                                                                                    |                                                           |                                                                                                    |                                                                                                    |                                                                                                    |                                                                                                    |                                                                                                    |              |
|                                                                                                    |                                                                                                    |                                      |                                                                                                    |                                                                                                    |                                                                                                    |                                                                                                    |                                                                                 |                                                                                                    |                                                                                                    |                                                                                                    |                                                                                                    |                                                                                                    |                                                                                                    |                                                                                                    |                                                           |                                                                                                    |                                                                                                    |                                                                                                    |                                                                                                    |                                                                                                    |              |
|                                                                                                    |                                                                                                    |                                      |                                                                                                    |                                                                                                    |                                                                                                    |                                                                                                    |                                                                                 |                                                                                                    |                                                                                                    |                                                                                                    |                                                                                                    |                                                                                                    |                                                                                                    |                                                                                                    |                                                           |                                                                                                    |                                                                                                    | De                                                                                                    | mo Arlmin I                                                                                                    | Administ                                                                                                    | value        |
| Jueue                                                                                                    | Metrics                                                                                                    |                                      |                                                                                                    |                                                                                                    |                                                                                                    |                                                                                                    |                                                                                 |                                                                                                    | •                                                                                                    | Your                                                                                                    | Log                                                                                                    | 0                                                                                                    |                                                                                                    |                                                                                                    |                                                           |                                                                                                    |                                                                                                    | De                                                                                                    | mo Admin                                                                                                    | Administ                                                                                                    | irator       |
| Jueue                                                                                                    | Metrics                                                                                                    |                                      |                                                                                                    |                                                                                                    |                                                                                                    |                                                                                                    |                                                                                 |                                                                                                    | •                                                                                                    | Your                                                                                                    | Log                                                                                                    | 0                                                                                                    |                                                                                                    |                                                                                                    |                                                           |                                                                                                    |                                                                                                    | De                                                                                                    | mo Admin                                                                                                    | Administ                                                                                                    | trator       |
| Queue                                                                                                    | Metrics                                                                                                    |                                      |                                                                                                    |                                                                                                    |                                                                                                    |                                                                                                    |                                                                                 |                                                                                                    | •                                                                                                    | Your                                                                                                    | Log                                                                                                    | 0                                                                                                    |                                                                                                    |                                                                                                    |                                                           |                                                                                                    |                                                                                                    | De                                                                                                    | mo Admin                                                                                                    | Administ                                                                                                    | trator       |
| Queue                                                                                                    | Metrics                                                                                                    |                                      |                                                                                                    |                                                                                                    |                                                                                                    |                                                                                                    |                                                                                 |                                                                                                    |                                                                                                    | Your                                                                                                    | Log                                                                                                    | 0                                                                                                    |                                                                                                    |                                                                                                    |                                                           |                                                                                                    |                                                                                                    | De                                                                                                    | mo Admin                                                                                                    | Administ                                                                                                    | trator       |
| Queue                                                                                                    |                                                                                                    |                                      |                                                                                                    |                                                                                                    |                                                                                                    |                                                                                                    |                                                                                 |                                                                                                    |                                                                                                    | Your                                                                                                    | Log                                                                                                    | 0                                                                                                    | -                                                                                                    |                                                                                                    |                                                           |                                                                                                    |                                                                                                    | De                                                                                                    | mo Admin                                                                                                    | Administ                                                                                                    | trator       |
|                                                                                                    |                                                                                                    |                                      | Qu                                                                                                    | tueue                                                                                                    | N. ag                                                                                                    | ients I                                                                                                    | Ready age                                                                       | ints                                                                                                    | On pause                                                                                                    | Your                                                                                                    | Log                                                                                                    | O<br>N. Calls waitin                                                                                                    | 9                                                                                                    | On p                                                                                                    | shone in                                                  | bound                                                                                                    | 4                                                                                                    | De                                                                                                    | mo Admin                                                                                                    | Administ                                                                                                    | trator       |
| Dueue                                                                                                    | Metrics                                                                                                    |                                      | Qu<br>Sales Sup                                                                                                    | weue<br>pport                                                                                                    | N. ag                                                                                                    | ients 2                                                                                                    | Ready age                                                                       | ints<br>1                                                                                                    | On pause<br>0                                                                                                    | Unk Bsy<br>0                                                                                                    | Log                                                                                                    | O<br>4. Calls waitin                                                                                                    | 9                                                                                                    | On p                                                                                                    | ahone in                                                  | bound                                                                                                    | 1                                                                                                    | De                                                                                                    | mo Admin                                                                                                    | Administ                                                                                                    | trator       |
| DUE REALTIME<br>RECO/D<br>Iters Parameter<br>subjit a. b. c. queue<br>Update CO 22                                                                                                    | Metrics                                                                                                    | •                                    | Qu<br>Sales Sup                                                                                                    | weue<br>pport                                                                                                    | N. ag                                                                                                    | ients 8                                                                                                    | Ready age                                                                       | ints 1                                                                                                    | On pause<br>0                                                                                                    | Unk Bsy                                                                                                    | Log                                                                                                    | <b>Q</b><br>4. Calls waitin                                                                                                    | 9                                                                                                    | On p                                                                                                    | shone in                                                  | bound                                                                                                    | 1                                                                                                    | De<br>On                                                                                                    | mo Admin   .<br>phone outbo                                                                                                    | Administ                                                                                                    | trator       |
| DUEUE<br>ME REALTIME<br>REX.GO<br>Iters Parameter<br>sue(s): a. b. c. gauau<br>Update 00.21<br>Alamis 44                                                                                                    | Metrics                                                                                                    | Calls                                | Qu<br>Sales Sup<br>being                                                                                                    | weve<br>pport                                                                                                    | N. ag                                                                                                    | ents 1<br>2                                                                                                    | Ready age                                                                       | ints 1                                                                                                    | On pause                                                                                                    | Unk Esy<br>0                                                                                                    | Log                                                                                                    | O<br>N. Calls waitin                                                                                                    | g 0                                                                                                    | On p                                                                                                    | shone in                                                  | bound<br>Export                                                                                                    | 1                                                                                                    | De<br>On j<br>Excel 4                                                                                                    | mo Admin   .<br>phone outbo<br>CSV <u>J</u>                                                                                                    | Administ<br>COE<br>and<br>XML L                                                                                                    | trator       |
| Difference of the second second secon                                                                                                    | Metrics<br>Line BROADCAST<br>ACO-DECIMENT<br>3<br>407<br>201                                                                                                    | Calls                                | Qu<br>Sales Sup<br>being                                                                                                    | ueue<br>pport<br>I process<br>Queue                                                                                                    | N. ag<br>sed:                                                                                                    | ents 1<br>2<br>Caller                                                                                                    | Ready age                                                                       | ints 2                                                                                                    | On pause<br>0                                                                                                    | Vour<br>Unk Bsy<br>0<br>Wuting                                                                                                    | Log                                                                                                    | O<br>4. Calls waitin<br>Duration                                                                                                    | 9 0                                                                                                    | On p                                                                                                    | ahone in                                                  | bound<br>Export                                                                                                    | 1                                                                                                    | De<br>On j<br>Excel <u>1</u> in                                                                                                    | mo Admin  <br>phone outbo<br>CSV 4<br>do                                                                                                    | Administ<br>COE<br>und<br>XML 1                                                                                                    | trator<br>C+ |
| Die REALTME<br>RECATOR<br>RECATOR<br>RECATOR<br>RECATOR<br>RECATOR<br>REALTME<br>Reload<br>101<br>101<br>101<br>101<br>101<br>101<br>101<br>10                                                                                                    | Metrics                                                                                                    | Calls                                | Qu<br>Sales Sup<br>being<br>Sales Su                                                                                                    | ueue<br>pport<br>Queue<br>pport                                                                                                    | N. ag                                                                                                    | ents J<br>2<br>Caller<br>738-502                                                                                                    | Ready age                                                                       | Ints 2<br>Entered<br>09.23                                                                                                    | On pause<br>0<br>1078                                                                                                    | Your Unk Bsy 0 Weiling 0                                                                                                    |                                                                                                    | C<br>N. Calls waitin<br>Duration                                                                                                    | g 0                                                                                                    | On p<br>Agent                                                                                                    | abone in                                                  | bound<br>Export                                                                                                    | 1<br>1000<br>1000                                                                                                    | On j<br>Excel J<br>In<br>16 IVR: -0                                                                                                    | mo Admin  .                                                                                                    | Administ                                                                                                    | trator<br>0  |
| Dife REALTIME<br>RECOV<br>Ners Prezimeter<br>Surd(s): a, b, c, queue<br>Update CO 21<br>Alarms 44<br>Reload 126<br>Queues Acc                                                                                                    | LIVE: BRONDCAST<br>ACD MARKER<br>75<br>-407<br>121                                                                                                    | Calls                                | Qu<br>Sales Sup<br>being<br>Sales Su                                                                                                    | ueue<br>pport<br>Queue<br>Queue                                                                                                    | N. ag                                                                                                    | ents 2<br>2<br>Caller<br>738-555                                                                                                    | Ready age                                                                       | ints<br>Entered<br>09.27                                                                                                    | 0 pause<br>0<br>:30 V/R                                                                                                    | Vour Unk Bsy O                                                                                                    |                                                                                                    | •<br>N. Calls waitin<br>Duration<br>0.50                                                                                                    | 9 0                                                                                                    | On p<br>Agent<br>sckson                                                                                                    | ahone in                                                  | bound<br>Export                                                                                                    | 1 1 лон ја оз                                                                                                    | On p<br>Excel 4<br>In<br>18 IVR: -8                                                                                                    | mo Admin  <br>phone outbo<br>CSV <u>J</u><br>fo<br>Si                                                                                                    | Administ<br>COC COC<br>XML L<br>Y                                                                                                    | trator<br>C+ |
| Dueue<br>necono<br>Ners Parameter<br>seligita h. c. gunor<br>update orazi<br>Atams 441<br>Reload 101                                                                                                    | Metrics                                                                                                    | Calls                                | Qu<br>Sales Sup<br>being<br>Sales Su                                                                                                    | ueue<br>pport<br>Queue<br>apport                                                                                                    | N. ag                                                                                                    | ents J<br>2<br>Caller<br>758-552                                                                                                    | Ready age                                                                       | Ints                                                                                                    | On pause<br>0                                                                                                    | Vour Unk Bsy 0 Weiling 03                                                                                                    |                                                                                                    | C<br>N. Calls waitin<br>Duration<br>0.50                                                                                                    | 9 0 0                                                                                                    | On p<br>Agent                                                                                                    | ahone in                                                  | bound<br>Export                                                                                                    | 1<br>#0<br>#0H                                                                                                    | De<br>On (<br>Excel <u>4</u><br>In<br>18 [VR: -6<br>Excel <u>4</u>                                                                                                    | mo Admin  <br>mo Admin  <br>phone outbot<br>c CSV <u>J</u>                                                                                                    | Administ<br>C C C C<br>S ML L<br>S ML L<br>S ML L                                                                                                    | trator       |
| Ducuc<br>Realise<br>New Realise<br>Press Paraméter<br>Paraméter<br>Paraméter                                                                                                    | LIVE BROADCAST<br>ACCONSISTENCE<br>AGT<br>ACCONSISTENCE<br>AGT<br>AGT<br>AGT<br>AGT<br>AGT<br>AGT<br>AGT<br>AGT                                                                                                    | Calls                                | Qu<br>Sales Sup<br>being<br>Sales Su<br>ts curr                                                                                                    | ueue<br>pport<br>Queue<br>apport<br>rently log                                                                                                    | sed:                                                                                                    | caller<br>758-600                                                                                                    | Ready age                                                                       | Entered<br>09.23                                                                                                    | On pause<br>0<br>:30 0.01                                                                                                    | Vour<br>Unk Bsy<br>0<br>Wating<br>0                                                                                                    |                                                                                                    | C<br>N. Calls weatin<br>Duration<br>0.50                                                                                                    | 9<br>0<br>John Bla                                                                                                    | On p<br>Agent                                                                                                    | ahone in                                                  | bound<br>Export<br>Export                                                                                                    | 1<br>88<br>JQ 0:0<br>85                                                                                                    | On j<br>Excel 4<br>Excel 4<br>Excel 4                                                                                                    | mo Admin   .<br>phone outbo<br>c CSV <u>J</u><br>do Si<br>i CSV <u>J</u>                                                                                                    | Administ<br>and<br>XML <u>1</u><br>XML <u>1</u>                                                                                                    | trator<br>C+ |
| DUEUE                                                                                                    | Metrics                                                                                                    | Calls<br>Agen                        | Qu<br>Sales Sup<br>being<br>Sales Su<br>ts curr<br>nce                                                                                                    | ueue<br>pport<br>process<br>gueue<br>apport<br>rently log<br>Age                                                                                                    | sed:<br>gged in:                                                                                                    | ents 2<br>2<br>Caller<br>738-655<br>Last logon                                                                                                    | Ready age<br>5-4500                                                             | Entered<br>09.23<br>zeue(s):                                                                                                    | On pause<br>0<br>130 0.01<br>Extension                                                                                                    | Unk Bsy<br>0<br>Weiing<br>03                                                                                                    | Log<br>0                                                                                                    | Calls waitin     Ouration     On queue                                                                                                    | 9 0<br>0 John Bla                                                                                                    | On p<br>Agent<br>Iddson                                                                                                    | abone in                                                  | bound<br>Export<br>Export                                                                                                    | 1<br>88<br>JQ 0.0<br>85                                                                                                    | De<br>Excel J<br>Brocel J<br>Excel J<br>Excel J<br>Excel J                                                                                                    | mo Admin   .<br>phone outbo<br>c CSV 3<br>do Si<br>c CSV 3<br>CSV 3<br>Duration                                                                                                    | Administ<br>O                                                                                                    | o o          |
| CUEUCIC<br>MELATINE<br>MELATINE<br>MELATIN                                                                                                    | Metrics                                                                                                    | Calls<br>Agen                        | Que Sales Sup<br>being<br>Sales Su<br>Sales Su<br>ts curr<br>nee<br>0.50 JJ                                                                                                    | ueue<br>pport<br>queue<br>ipport<br>rently log<br>Age<br>John Blac                                                                                                    | sed:                                                                                                    | caller<br>738-000<br>Last logon<br>11/19 - 09:20:                                                                                                    | Ready age<br>5-8500                                                             | Entered<br>09.23<br>aeue(s):<br>Support                                                                                                    | On pause<br>0<br>30 IVR<br>30 0.01<br>Extension                                                                                               | Vour Unk Bay 0 Unk Bay 0 Unk On pause -                                                                                                    |                                                                                                    | C<br>N. Calls waitin<br>Duration<br>0.50<br>On queue<br>Sales Support                                                                                                    | 9 0 0 John Bla                                                                                                    | On p<br>Agent<br>icision                                                                                                    | abone in                                                  | bound<br>Export<br>Export<br>it call<br>3:26:36                                                                                                    | 1<br>86<br>1000<br>85<br>1000<br>1000                                                                                                    | De<br>On p<br>Excel J<br>Excel J<br>Walting                                                                                                    | mo Admin   :                                                                                                    | Administ<br>C C C C<br>and<br>XML ±<br>XML ±                                                                                                    | o<br>c       |
| DUE DULTRE<br>PECCOO<br>Ners Paraméter<br>Ners Paraméter<br>Ners Param                                                                                                    | Metrics<br>Live BROADCAST<br>ACO VECKAST<br>ACO VECKAST<br>ACO VEC | Calls<br>Agen                        | Que Sales Sup<br>being<br>Sales Su<br>Sales Su<br>ts curr<br>nee<br>(0.50 JJ<br>(0.29                                                                                                    | queue<br>pport<br>queue<br>pport<br>rently log<br>Age<br>John Blac<br>Mike Bool                                                                                                    | sed:<br>gged in:<br>nt<br>tkson<br>h                                                                                                    | ents 2<br>2<br>Caller<br>738-500<br>Last logon<br>Lu19 - 09:20:<br>11/19 - 09:20:                                                                                                    | Ready age<br>5-4500<br>33 Sales<br>50 Sales                                     | Entered<br>09.23<br>zeue(s):<br>Support                                                                                                    | On pause<br>0<br>130 IVR<br>0.01<br>Extension                                                                                                 | Vour Unk Bsy O O n pause                                                                                                    |                                                                                                    | ο<br>«. Calls waitin<br>Duration<br>Ω 50<br>Ο n queue<br>Sales Support<br>Sales Support                                                                                                    | 9 0<br>0 John Bia<br>711<br>75                                                                                                    | On p<br>Agent<br>icidson<br>Caller<br>i2:655-66                                                                                                    | 240000 E in<br>51 0<br>11 0                               | bound<br>Export<br>Export<br>it call<br>3:26:36<br>3:25:57                                                                                                    | 1<br>88<br>JO 0:0<br>85<br>IVR<br>0:03<br>0:01                                                                                                    | De<br>Excel J<br>Excel J<br>Waiting<br>0.00                                                                                                    | mo Admin   .<br>Phone outbo<br>CSV ±<br>CSV ±<br>CSV ±<br>Duration<br>Duration<br>2 0.00                                                                                                    | Administ<br>CODE<br>XML ±<br>XML ±<br>XML ±                                                                                                    | o<br>c       |
| Due retarise<br>retario de la construcción<br>la construcción de la construcción<br>la construcción de la co                                                                                                    | Metrics                                                                                                    | Calls<br>Calls<br>Agen               | Quint States Sup<br>being<br>Sales Su<br>Sales Su<br>Sales Su<br>Sales Su<br>Sales Su<br>Sales Su<br>Sales Su<br>Sales Su                                                                                                    | evenue<br>queeue<br>queeue<br>queeue<br>rentity log<br>Age<br>3 John Blac                                                                                                    | sed:                                                                                                    | Caller<br>738-800<br>LLast logon<br>11/19 - 09:28:<br>11/19 - 09:18:                                                                                                    | Ready age<br>5-4500<br>31 Sales                                                 | Entered<br>co.23<br>support<br>Support                                                                                                    | On pause<br>0<br>130 1978<br>Extension                                                                                                    | Unk         Bsy           0         0           Weiting         02           On pause         -           -         -           -         -                                                                 |                                                                                                    | C<br>4. Calls waitin<br>Duration<br>Cost<br>On queue<br>Sales Support<br>Jales Support                                                                                                    | 9 0<br>0 30hn Bla<br>72<br>75                                                                                                    | On p<br>Agent<br>Agent<br>Caller<br>2-555-60                                                                                                    | ahote in<br>51 0<br>11 0                                  | bound<br>Export<br>t call<br>3:26:36<br>3:25:57                                                                                                    | 1<br>88<br>100H<br>1000<br>85<br>1VR<br>0.03<br>0.01                                                                                                    | Dee<br>On (<br>Excel <u>J</u><br>Waiting<br>0000<br>0000                                                                                                    | mo Admin   .                                                                                                    |                                                                                                    |              |
| CUCUU<br>MCC REALTINE<br>INCOLO CO<br>INCOLO CO<br>INCOLO CO<br>AURIS 41<br>AURIS 41<br>AU                                                                                                    | Metrics                                                                                                    | Calls<br>Calls<br>Agen               | Que States Sup<br>being<br>Sales Su<br>Sales Su<br>ts curr<br>nce<br>(0.50 J3<br>(0.29)                                                                                                    | pport<br>pport<br>queue<br>queue<br>abreat<br>sche Baca<br>bike Bool                                                                                                    | sed:<br>gged in:<br>mt<br>h                                                                                                    | 2<br>2<br>Caller<br>758-850<br>Last logon<br>11/19 - 09:20:<br>11/19 - 09:10:                                                                                                    | S-4502<br>                                                                      | Entered<br>co.23<br>aeue(s):<br>Support<br>Support                                                                                                    | On pause<br>0<br>130 IVR<br>0.01<br>Extension                                                                                                 | Unk         Bay           Unk         0           0         0           0         0           0         0           0         0           0         0           0         0                                 |                                                                                                    | Calls waitin<br>Calls waitin<br>Ouration<br>On queue<br>Sales Support<br>Sales Support                                                                                                    | 9 0<br>0 sohn Bla<br>71<br>72                                                                                                    | On p<br>Agent<br>Caller<br>Caller                                                                                                    | ahote in<br>51 0                                          | Export<br>Export<br>at call<br>3:26:36<br>3:25:57<br>Export                                                                                                    | 1<br>88<br>1004<br>1000<br>85<br>1008<br>0.03<br>0.03<br>0.03                                                                                                    | De<br>De<br>Excel J<br>Walting<br>Excel J<br>Excel J<br>Excel J                                                                                                    | mo Admin             Image: End of the second second secon                                                                                                    | Administ<br>und<br>XML ½<br>XML ½<br>XML ½<br>XML ½                                                                                                    |              |
| DUE REALTINE<br>TECOVO<br>TECOVO<br>Update 0021<br>Aloms 41<br>Aloms 41<br>Aloms 41<br>Aloms 41<br>Aloms 41<br>Conton -<br>Group 5<br>Group 5<br>Conton -<br>Depent No                                                                                                    | Lut Modelation<br>Account of the second of the second of the                                                                                                    | Calls<br>Agen                        | Qales Sup<br>being<br>Sales Su<br>Sales Su<br>ts curr<br>nee<br>(SS) J<br>J<br>(SS) J<br>Su<br>(SS) J<br>Su<br>(SS) J<br>Su<br>(SS) J<br>Su<br>(SS) Su<br>(SS) Sup<br>(SS) Sup<br>(SD) Sup<br>(SD) Sup | seeue poort<br>process<br>quese<br>apport<br>vently log<br>Age<br>3dm Blac<br>Mile Bool                                                                                                    | N. ag<br>sed:<br>gged in:<br>at<br>h                                                                                                    | ents 2<br>Caller<br>738-555<br>Last logon<br>10/19 - 09:265<br>10/19 - 09:165                                                                                                    | S-4500<br>3.3 Sales                                                             | Entered<br>00.27<br>Support<br>Support                                                                                                    | On pause<br>0<br>330 UVR<br>Extension                                                                                                    | Unk         Bsy           Unk         Bsy           wweiing         C1           On pause         -           -         -                                                                                   |                                                                                                    | A. Calls waitin     A. Calls waitin     Oracle     On queue     Support     lales Support                                                                                                    | g 0<br>0<br>John Bla<br>71<br>75                                                                                                    | On p<br>Agent<br>Iddson                                                                                                    | 2hone in<br>61 0<br>11 0                                  | Export<br>Export<br>Export<br>32536<br>Export<br>Export                                                                                                    | 1<br>88<br>80H<br><br>85<br>85<br>85                                                                                                    | De<br>De<br>Escel J<br>Escel J<br>Escel J<br>Escel J<br>Escel J<br>Escel J                                                                                                    | Image: Second Second                                                                                                    | Administ<br>C C C C<br>SOML ±<br>SOML ±<br>SOML ±<br>SOML ±                                                                                                    |              |
| CHERRENCE CONTRACTORS<br>MELONIC CONTRACTORS<br>CONTRACTORS<br>CONTRACTORS                                                                                                    | Metrics                                                                                                    | Calls<br>Agen                        | Que Que Que Que Que Que Que Que Que Que                                                                                                    | eeuue euue euue euue euue euue euue eu                                                                                                    | R. ag                                                                                                    | Caller<br>738-555<br>Last logon<br>10/19 - 08:28:<br>10/19 - 09:18:<br>0ffered An                                                                                                    | Ready age<br>5-4509<br>33 Soles<br>130 Soles                                    | nts<br>Entered<br>00.22<br>Support<br>Support                                                                                                    | On pause<br>0<br>100<br>100<br>Extension<br>Ang walt                                                                                          | Unk Esy<br>o<br>Weiling<br>0<br>0<br>0<br>0<br>0<br>0<br>0<br>0<br>0<br>0<br>0<br>0<br>0<br>0<br>0<br>0<br>0<br>0<br>0                                                                                      | Srv SPH                                                                                                    | C Alts weaking<br>Ourration<br>On queue<br>Sales Support<br>Iales Support                                                                                                    | 9 0 John Bia                                                                                                    | On p<br>Agent<br>ucloson                                                                                                    | 2hone in<br>51 0<br>11 0                                  | Export<br>Export<br>Export<br>a22536<br>Export<br>Converting                                                                                                    | 1<br>88<br>100H<br>1,000<br>85<br>85<br>85<br>85                                                                                                    | De Escel J<br>Escel J<br>Walting<br>Con<br>Escel J<br>Escel J                                                                                                    | mo Admin                                                                                                    | Administ<br>C C C C<br>and<br>XOML ±<br>XOML ±<br>XOML ±<br>XOML ±                                                                                                    |              |
| CUEUCE<br>NECONO<br>NECONO                                                                           |                                                                                                    | Calls<br>Calls<br>Agen<br>Aggre      | Queres Supervised Supervised Supe                                                                                                    | seese even                                                                                                    | R. ag<br>sed:<br>gged in:<br>ue view<br>ue view<br>Tot time<br>7:53                                                                                                    | Caller<br>2<br>738-555<br>11/19 - 09:28:<br>11/19 - 09:28:<br>11/19 - 09:18:<br>11/19 - 09:19 - 09:18:<br>11/19 - 09:19 - 09:19 | Ready age<br>5-8500<br>33 Sales<br>1500 Sales<br>1500 Sales                     | Ints 5<br>Entered 06.23<br>Support Support 1<br>Support 24                                                                                                    | On pause 0<br>0<br>30 0.01<br>Extension<br>Avg walt 0.01                                                                                      | Unk Bsy<br>o<br>Wwiting<br>0.2<br>On pause<br>-<br>-                                                                                                    | Srv 2<br>5<br>5<br>5<br>5<br>5<br>5<br>5<br>5<br>5<br>5<br>5<br>5<br>5<br>5<br>5<br>5<br>5<br>5<br>5                                                                                                    | Calls waitin     Calls waitin     Calls waitin     Calls                                                                                                    | 9 0<br>0 John Blat<br>71<br>71<br>2 Cont.<br>2 0                                                                                                    | On p<br>Agent<br>Iccion<br>Caller<br>Caller<br>Calle | ahone in<br>51 0<br>11 0<br>Conv.<br>0.0%                 | bound<br>Export<br>at call<br>3:26:36<br>3:25:57<br>Export<br>0:00                                                                                                    | 1<br>88<br>80H<br>0.03<br>0.02<br>85<br>5<br>5<br>5<br>5<br>5<br>5<br>5<br>6<br>0<br>0                                                                                                    | De           Excel J           Excel J           Bits           In           Bits           Excel J           Excel J           Excel J           Excel J           Excel J           Excel J           Excel J           Excel J           Excel J           Excel J                                                                                                    | Image: Admin           Image: Admin             Image: Admin           Image: Admin             Image: Admin   <td< td=""><td>Administ<br/>C C C<br/>SOML ±<br/>SOML ±<br/>SOML</td><td></td></td<> | Administ<br>C C C<br>SOML ±<br>SOML ±<br>SOML |              |
| CUEUCE<br>RECOVER<br>RECOVER<br>RECOVER<br>ADDRES<br>ADDRES<br>ADD                                                                           |                                                                                                    | Calls<br>Agen<br>Agen                | Que<br>Sales Sup<br>Sales Su<br>Sales Su<br>Sales Su<br>Sales Su<br>Sales Su<br>Sales Su<br>Sales Su<br>Sales Su<br>Sales Su<br>Sales Su<br>Sales Su<br>Sales Su<br>Sales Sup<br>Sales Sup<br>Sales Sales Sup<br>Sales Sales                                                                                                    | seeue poort                                                                                                    | Section 222                                                                                                    | 2 2 2 2 2 2 2 2 2 2 2 2 2 2 2 2 2 2 2                                                                                                    | Ready age<br>5-4509<br>33 Sales<br>swered<br>599<br>167                         | Entered<br>00.23<br>Stoport<br>Stoport<br>Lost Att.<br>241<br>36                                                                                                    | Cri plans<br>0  0  0  0  0  0  0  0  0  0  0  0  0                                                                                            | Vour Unk Bay 0 Vouing 0 0 Voi baile 1 0 1 0 1 0 0 0 0 0 0 0 0 0 0 0 0 0 0                                                                                                    |                                                                                                    | Q         Q         Q | 9 0<br>3 John Bia<br>1<br>1<br>1<br>1<br>1<br>1<br>1<br>1<br>1<br>1<br>1<br>1<br>1                                                                                                    | On p<br>Agent<br>color<br>22555-00<br>10-555-67<br>0.0555-67                                                                                                    | abone in<br>51 0<br>11 0<br>Conv.<br>0.0%                 | bound<br>Export<br>t call<br>2:26:36<br>2:25:57<br>Export<br>QComm<br>0.07<br>0.07                                                                                                    | 1<br>86<br>JJ 0:00<br>85<br>1<br>1<br>85<br>85<br>1<br>85<br>1<br>85<br>1<br>85<br>1<br>85<br>1<br>85                                                                                                    | De<br>De<br>Escel J<br>Walting<br>0:00<br>0:00<br>Escel J<br>A<br>0:09<br>0:00<br>0:00                                                                                                    | emo Admin                                                                                                    | Administ<br>und<br>XML <u>1</u><br>XML <u>1</u><br>XML <u>1</u><br>XML <u>1</u><br>XML <u>1</u>                                                                                                    |              |
| Autors<br>Autors<br>Autors                                                                           | Lut resolution                                                                                                    | Calls Calls Agen Agen Agen           | Que Sales Superior Superior Su                                                                                                    | Realize Francesco Statement of Statement of | R. ag<br>sed:<br>agged in:<br>est<br>states<br>agged in:<br>agged in:<br>agg | tents         I           2                                                                                                    | Ready age<br>5-4609<br>31 Sales<br>300 Sales<br>509<br>509<br>107<br>707<br>245 | Ints Colored Colored C | On pause         0           0         0           30         0           0         0           0         0                                   | Weiling         0           Weiling         0           On patuse         0           -         -           -         -           Nyg talk         Select           1.00         -           0.55         - | SPV 8<br>3 00<br>3 00<br>3 000<br>4 000<br>5 000<br>5 0000<br>5 000<br>5 0000<br>5 0000<br>5 000<br>5 000<br>5 000<br>5 000<br>5 000<br>5 000<br>5 000<br>5 | Q         Calls waitin           Calls waitin         0.50           On quotue         Calls waitin           QC         QCPH4           Q         QCPH4           Q         QCPH4           Q         QCPH4           Q         QCPH4           Q         QCPH4           Q         QCPH4           Q         QCPH4                                                                                                    | 9 0<br>3 John Bla<br>1 John Bla<br>1 | On p<br>Agent<br>colson<br>Caller<br>2:555-69<br>0.555-87<br>0.0<br>0.0558-87                                                                                                    | abore in<br>51 0<br>12 0<br>Conv.<br>0.0%<br>0.0%         | Export 1<br>Export 1<br>Export | 1<br>80<br>1000<br>85<br>1008<br>85<br>1008<br>85<br>1008<br>85<br>1008<br>1009<br>1000<br>1000<br>100    | De           Excel J           Image: Second J           Image: Second J<                                                                                                    | amo Admin             Image: Second second s                                                                                                    | Administration of the second second s                                                                                                    |              |
| CUCUUE<br>Tecco<br>Tecco<br>T | A construction<br>A construction<br>A construction                                                                                                    | Agen<br>Agen<br>Agen<br>Ager<br>Ager | Que<br>being<br>Sales Sup<br>Sales Su<br>Sales Su<br>Sales Su<br>Sales Su<br>Sales Su<br>Sales Sup                                                                                                    | seaue poor poor poor poor poor poor poor poo                                                                                                    | N. ag           ssed:           agged in:           n           n           n           r           r                                                                                                    | ents         I           2         2           758         555           1217         758           00ffered         An           1107         60           1107         726           1107         726                                                                                                    | Ready age<br>5-4509<br>33 Sales<br>599<br>167<br>595<br>177                     | rnta 5<br>8.00.22<br>00.22<br>8.00.00<br>8.00.00<br>1.00<br>2.00<br>2.00<br>2.00<br>2.00<br>2.00<br>2.0                                                                                                    | Cr: pause            0         nvff           20         0.01           20         0.01           40         0.01           0.01         0.01 | Unk         Bay           0         0           0         0           0         0           0         0                                                                                                    | Sev 1<br>Sev 1<br>Se | Q         Calls weiting           0.502         0.502           0.502         0.502           Q         Q           Q         Q                                                                                                    | 9         0           1         3           2         0           3         0           3         0           3         0           3         0           3         0           3         0           3         0           3         0           3         0           3         0           3         0           3         0                                                                                                    | On p Agent Agent Caller Caller Con Con Caller Con Con Con Con Con Con Con Con Con Con                                                                                                    | 200000 in<br>51 0<br>11 0<br>0.0%<br>0.0%<br>0.0%<br>0.0% | Export.<br>Export.<br>t call 3<br>225.57<br>Export.<br>QCorrec<br>0.07<br>0.07<br>0.07                                                                                                    | 1<br>86<br>1000<br>1000<br>85<br>1000<br>85<br>1000<br>85<br>1000<br>1000 | Des           Excel J           Excel J           B           I/IR:           B           UNI:           Excel J           Excel J <td>amo Admin           amo Admin             amo Admin           amo Admin             amo Admin  </td> <td>Administrative and a second second se</td> <td></td> | amo Admin           amo Admin             amo Admin           amo Admin             amo Admin                                                                                                    | Administrative and a second second se                                                                                                    |              |

# Sending Commands to VitalPBX (Optional)

These settings are only necessary if you intend to use the QueueMetrics Agent Page or allow your supervisors to control your agents and calls from the Realtime View.

#### AMI Credentials in QueueMetrics

To allow the QueueMetrics to send commands to the PBX (Log agents on queues, Pause agents etc.), we need to create an AMI user on the VitalPBX, then set the credentials in QueueMetrics.

|                       |                                        |   | Q, Search              |                                           |                   |                                           | 💦 Administrator 🔻   |
|-----------------------|----------------------------------------|---|------------------------|-------------------------------------------|-------------------|-------------------------------------------|---------------------|
|                       | dministrator<br>talPBX                 |   | Asterisk Manager Users |                                           |                   |                                           |                     |
|                       | 😨 Tanahanalanan Bastiman               |   | GENERAL                |                                           |                   |                                           |                     |
| PBX                   | <ul> <li>Hearing y settings</li> </ul> |   | AMI User*              | queuemetrics                              | Deny *            | 0.0.0.0/0.0.0                             |                     |
|                       | <ul> <li>Voicemail Settings</li> </ul> | * | AMI Secret *           | password                                  | Permit *          | 127.0.0.1/255.255.255.0                   |                     |
| REPORTS               | OS PBX Settings                        | × | Description *          | queuemetrics user                         | Write Permissions | System,Call,Log,Verbose,Command,Agent,Use |                     |
| <b>Q</b> <sup>0</sup> | System General                         |   | Read Permissions       | System,Call,Log,Verbose,Command,Agent,Use |                   |                                           |                     |
| SETTINGS              | Music on Hold                          |   |                        |                                           |                   |                                           |                     |
| ADMIN                 | Recordings Management                  |   |                        |                                           |                   |                                           |                     |
|                       | Log Files                              |   |                        |                                           |                   |                                           |                     |
|                       | RTP Settings                           |   |                        |                                           |                   |                                           |                     |
|                       | Mini HTTP Server                       |   |                        |                                           |                   |                                           |                     |
|                       | Asterisk Sounds                        |   |                        |                                           |                   |                                           |                     |
|                       | 📞 Telephony                            | • |                        |                                           |                   |                                           |                     |
|                       | Endpoint Manager                       | + |                        |                                           |                   |                                           |                     |
|                       |                                        |   |                        |                                           |                   |                                           |                     |
|                       |                                        |   |                        |                                           |                   |                                           |                     |
|                       |                                        |   |                        |                                           |                   | 1                                         | pdate Delete Cancel |

From QueueMetrics' Homepage, go to Edit System Parameters and change the following value from:

callfile.dir=tcp:admin:password@127.0.0.1

to

callfile.dir=tcp:AMIUSERNAME:AMIPASSWORD@PBXIPADDRESS

In our case:

```
callfile.dir=tcp:queuemetrics:password@127.0.0.1
```

SIP or PJSIP

QueueMetrics needs to know which format to use when logging extensions onto queues.

Depending on what extensions you are using, add the following property at the end of the Edit System Parameters page:

platform.directami.extension=SIP/\${num}

or

platform.directami.extension=PJSIP/\${num}

## User settings

If you want you Agents to use the QueueMetrics Agent page they will need a User in QueueMetrics.

From your QueueMetrics Homepage, navigate to the Users configuration screen.

Create a new Agent User with:

- "Login" agent/400 ("agent/" is needed, the number after that can be the extension or another number)
- "Password" chose a password for the User
- "Real name" this will be the Name displayed on the Agent Page
- "Class" select the "AGENTS" class

NOTE: Agents will need to login using their own agent code (eg: agent/400), unless you set an E-mail address for them, that can then be used on the login screen instead of the agent code.

Now, if you log out, you will be able to login as an agent using your agent credentials.

# QueueMetrics References

For more technical information about QueueMetrics call center solution please refer to the User Manual.

Visit <u>www.queuemetrics.com</u> for a 30 days full featured trial.

Attend our <u>Free Webinars</u> for a live demonstration of QueueMetrics.